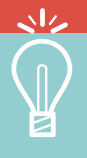

# Everything You Need To Know About The ATI TEAS<sup>®</sup> Exam.

PREPARE AND PASS WITH CONFIDENCE.

### What is the ATI TEAS?

The ATI Teas (Test of Essential Academic Skills) is designed to specifically assess a students' preparedness entering the health science fields. Most likely, you've been asked to take the TEAS as part of your basic admissions requirements for your nursing or allied health program. That's because studies show a consistent link between a student's performance on the TEAS and future academic success.

The ATI TEAS exam is comprised of 170 questions, 20 of which are unscored pretest items. Questions are designed to test the basic academic skills you will need to perform in class in the areas of: Reading, Math, Science and English and Language Usage.

20

MINUTES

170

QUESTIONS

## How to prep for the ATI TEAS:

Study with ATI, the creator of the TEAS. No matter your study style and timeline, ATI has the materials and study packages to help you pass the exam the first time and earn the score you need.

### **ATI TEAS SmartPrep™ Tutorial**

SmartPrep tests your knowledge upfront with a comprehensive pre-test so you're able to study what you need to know in a focused manner. Includes over 650 review questions, 65 in-depth lessons – including concept videos, images, glossary, and links to additional learning – and is proven to improve scores by 7.5%.

#### **Online Practice Assessments**

There are two different versions of our practice assessments available. Each test has 150 questions, paired with detailed rationales for right and wrong answers, and includes an end-of-assessment score report.

### **ATI TEAS Study Manual**

Study manual covering the four subject areas – Reading, Mathematics, Science and English & Language Usage – as well as 325 practice questions, unit quizzes consisting of 150 questions, and a full-length comprehensive practice test with an equating table to determine your preparedness.

#### REGISTER FOR THE ATI TEAS AT HUTCHCC READ MORE 🖚

Our study materials are meant to be used together. See our study bundles and prep details on our website www.atitesting.com/teas-prep

# How to register for the TEAS at HutchCC:

PLEASE NOTE THIS EXAM IS DESIGNED TO BE TAKEN AT HOME. If you do not have access to internet and a computer with a working camera and microphone, please contact <u>ADN@hutchcc.edu</u> for additional information.

Step 1: Create ATI account at <u>www.atitesting.com</u>. If you already have an account skip to Step 3.

- On the institution info page, please select Hutchinson CC Hutchinson ADN
- For future graduation date, please select non-degree seeking box.

**Step 2:** You will see a screen with three TEAS Registration options. Select **Through my institution or testing center**. **PLEASE NOTE:** This exam is designed for you to take the exam at home using a computer with a strong internet connection, working camera and microphone.

Step 3: Click Sign In to get to your ATI Student Account

**Step 4:** On your student home page, you can see your name in the upper right-hand corner. You can click to update any profile information here.

Click on My ATI to access your remote proctoring Dry Run to test your system.

- You will be using Proctorio for your proctored exam. You must complete the **DRY RUN** before exam day to make sure your system is ready to go.
- Note if you do not have Remote Proctoring with Proctorio Dry Run card on the Test tab, enter this Assessment ID: 17970862, Password: Demo

**Step 5:** On the student HOME or TEST page, click **Add Product** in the upper-right corner to open the **Add Product** window.

- You will input the HutchCC ADN Assessment ID: 37395413 and then it will take you through the steps eventually input your card information for the \$75 cost.
- Click CONTINUE. A confirmation message displays when your product has been added. The Before you Begin page opens.

Please Note: Exam scheduling is not competed through your ATI account.

Step 6: Must schedule test date/time from calendar on next page. All testing is remote proctored via both **Proctorio and HutchCC.** For questions or to schedule your exam select the date/time you would like to test from the calendar on the next page and email <u>ADN@hutchcc.edu</u>.

Step 7: Test Day

Log into your ATI account and select your TEAS Admission exam. Once it populates into our system, we will start the exam.

**Step 8**: To take the ATI TEAS a second time. Log into your ATI account, click **Add Product** in the upper-right corner to open the **Add Product** window.

- You will input the HutchCC ADN **Assessment ID: 37395469** and then it will take you through the steps eventually input your card information for the \$75 cost.
- Click CONTINUE. A confirmation message displays when your product has been added. The Before you
  Begin page opens.

#### Additional Information PAGE

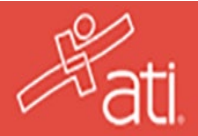

# Links for Additional information for the TEAS:

- Looking for more detailed instructions to create your ATI account and register for TEAS exam? Click here.
- Needing advice on taking a remote proctored exam? Learn more here.
- TEAS Remote Exam Issues. <u>Click here.</u>
- ATI TEAS Transcripts. Look here.
- ATI TEAS Exam Details. Learn more here.
- Technical Support. <u>Click here.</u>
- TEAS Exam Accommodations. Learn more here.

#### Helpful tips to remember for the TEAS:

- Photo ID required.
- If your server goes down, simply close your browser window, log in again, and click back into the test. You will be able to resume the test where you left off.
- You should have nothing with you while taking the test (no cell phones, books, bags, etc.).
- Close all other programs and/or windows on the testing computer prior to logging into the proctored test environment.
- You will immediately be able to view the test results.

#### **Test Environment**

The online testing environment should mimic the "in class" testing environment, and must conform to the following:

- No leaving the room. You are allowed a 10-minute break after the Math section. <u>https://help.atitesting.com/do-you-allow-bathroom-breaks-during-the-online-teas-exam</u>
- Sit at a clean desk or clean table (not on a bed or couch)
- Lighting in the room must be bright enough to be considered "daylight" quality. Overhead lighting is preferred; however, if overhead is not possible, the source of light should not be behind the student.
- Be sure the desk or table is cleared of all other materials. This means removal of all books, papers, notebooks, etc. You may have blank paper and a pen or pencil for calculations, you must show this into the camera when scanning the room. Be sure to show both sides of the paper. You may use the built-in calculator or your own may not be the one on your phone.
- External cameras, when possible, should be placed on the lid of the laptop or where it will have a constant, uninterrupted view of the test taker. Please make sure that the test taker is centered in the camera view.
- Close all other programs and/or windows on the testing computer prior to logging into the proctored test environment.
- Do not have a radio, music or the television playing in the background.
- Do not talk to anyone else No communicating with others by any means with the exception of contact with proctor/ support persons.
- No other persons except the test-taker should be permitted to enter the room during testing.

#### **Behavior:**

- Dress as if in a public setting
- You must not take the computer into another room to finish testing (exam must be completed in the same room the "Exam Environment View" is completed in).
- No use of headsets, headphones, bluetooth, and ear buds or ear plugs (or similar audio devices) are permitted.
- Have the webcam correctly situated: web cam must be focused on the individual taking the exam at all times. Nothing covering the lens of the camera at any time during the exam.

#### Calendars PAGE 🗪

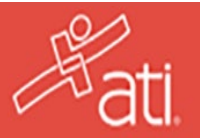

March 1<sup>st</sup> application deadline for the Traditional August 2025 start date.

March 1<sup>st</sup> application deadline for the Traditional Bridge June 2025 start date.

August  $\mathbf{1}^{st}$  application deadline for the Online Bridge January 2026 start date.

| July 2025 |          |         |           |          |         |          |
|-----------|----------|---------|-----------|----------|---------|----------|
| Sunday    | Monday   | Tuesday | Wednesday | Thursday | Friday  | Saturday |
|           |          | 1       | 2         | 3        | 4       | 5        |
|           |          |         |           |          | COLLEGE |          |
|           |          |         |           |          | CLOSED  |          |
| 6         | 7        | 8       | 9         | 10       | 11      | 12       |
|           |          |         | 12:30 PM  |          |         |          |
|           |          |         | ATI TEAS  |          |         |          |
|           |          |         | EXAM      |          |         |          |
| 13        | 14       | 15      | 16        | 17       | 18      | 19       |
|           | 8:30 AM  |         |           |          |         |          |
|           | ATI TEAS |         |           |          |         |          |
|           | EXAM     |         |           |          |         |          |
| 20        | 21       | 22      | 23        | 24       | 25      | 26       |
|           |          |         |           | 12:30 PM |         |          |
|           |          |         |           | ATI TEAS |         |          |
|           |          |         |           | EXAM     |         |          |
| 27        | 28       | 29      | 30        | 31       |         |          |
|           | 8:30 AM  |         |           | 12:30 PM |         |          |
|           | ATI TEAS |         |           | ATI TEAS |         |          |
|           | EXAM     |         |           | EXAM     |         |          |

| August 2025 |                                   |         |           |                                    |        |          |  |
|-------------|-----------------------------------|---------|-----------|------------------------------------|--------|----------|--|
| Sunday      | Monday                            | Tuesday | Wednesday | Thursday                           | Friday | Saturday |  |
|             |                                   |         |           |                                    | 1      | 2        |  |
| 3           | 4                                 | 5       | 6         | 7<br>12:30 PM<br>ATI TEAS<br>EXAM  | 8      | 9        |  |
| 10          | 11<br>8:30 AM<br>ATI TEAS<br>EXAM | 12      | 13        | 14                                 | 15     | 16       |  |
| 17          | 18                                | 19      | 20        | 21<br>12:30 PM<br>ATI TEAS<br>EXAM | 22     | 23       |  |
| 24          | 25<br>8:30 AM<br>ATI TEAS<br>EXAM | 26      | 27        | 28                                 | 29     | 30       |  |
| 31          |                                   |         |           |                                    |        |          |  |

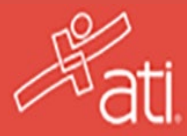

| September 2025 |              |         |           |          |        |          |
|----------------|--------------|---------|-----------|----------|--------|----------|
| Sunday         | Monday       | Tuesday | Wednesday | Thursday | Friday | Saturday |
|                | 1            | 2       | 3         | 4        | 5      | 6        |
|                | COLLEGE      |         |           | 12:30 PM |        |          |
|                | CLOSED       |         |           | ATI TEAS |        |          |
|                |              |         |           | EXAM     |        |          |
| 7              | 8<br>8·30 AM | 9       | 10        | 11       | 12     | 13       |
|                | ΔΤΙ ΤΕΔς     |         |           |          |        |          |
|                | EXAM         |         |           |          |        |          |
| 14             | 15           | 16      | 17        | 18       | 19     | 20       |
|                |              |         |           | 12:30 PM |        |          |
|                |              |         |           | ATI TEAS |        |          |
|                |              |         |           | EXAM     |        |          |
| 21             | 22           | 23      | 24        | 25       | 26     | 27       |
|                | 8:30 AM      |         |           |          |        |          |
|                | ATI TEAS     |         |           |          |        |          |
|                | EXAM         |         |           |          |        |          |
| 28             | 29           | 30      |           |          |        |          |

| October 2025 |                                  |         |           |                                    |                        |          |
|--------------|----------------------------------|---------|-----------|------------------------------------|------------------------|----------|
| Sunday       | Monday                           | Tuesday | Wednesday | Thursday                           | Friday                 | Saturday |
|              |                                  |         | 1         | 2<br>12:30 PM<br>ATI TEAS<br>EXAM  | 3<br>COLLEGE<br>CLOSED | 4        |
| 6            | 6<br>8:30 AM<br>ATI TEAS<br>EXAM | 7       | 8         | 9                                  | 10                     | 11       |
| 12           | 13                               | 14      | 15        | 16<br>12:30 PM<br>ATI TEAS<br>EXAM | 17                     | 18       |
| 19           | 20<br>8:30AM<br>ATI TEAS<br>EXAM | 21      | 22        | 23                                 | 24                     | 25       |
| 26           | 27                               | 28      | 29        | 30<br>12:30 PM<br>ATI TEAS<br>EXAM | 31                     |          |

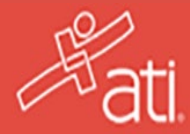